| 此电                                         | ◎ > 本地磁盘 (C:) > ProgramPFind > pLabel > bin v ひ 2 提案"bin |                  |            |  |         |    |  |  |
|--------------------------------------------|----------------------------------------------------------|------------------|------------|--|---------|----|--|--|
| 순                                          | ~ ~ ~ ~ ~ ~ ~ ~ ~ ~ ~ ~ ~ ~ ~ ~ ~ ~ ~                    | 修改日期             | 类型         |  | 大小      |    |  |  |
| 8                                          | ] aa.ini                                                 | 2010/4/1 17:38   | 配置设置       |  | 2 K     | B  |  |  |
| W                                          | AniGIF.ocx                                               | 1998/12/5 7:18   | ActiveX 控件 |  | 168 K   | B  |  |  |
|                                            | AniGIF2.lic                                              | 2010/7/8 15:55   | License    |  | 1 K     | В  |  |  |
| 8                                          | ] enzyme.ini                                             | 2010/4/1 17:38   | 配置设置       |  | 1 K     | (B |  |  |
| d                                          | 🖁 MassConfig.exe                                         | 2010/4/1 17:38   | 应用程序       |  | 112 K   | (B |  |  |
|                                            | MFC71.dll                                                | 2003/3/19 13:20  | 应用程序扩展     |  | 1,036 K | (B |  |  |
|                                            | 🗟 mfc110.dll                                             | 2013/6/9 19:53   | 应用程序扩展     |  | 4,318 K | (B |  |  |
| w.                                         | 🗟 mfc140.dll                                             | 2019/7/19 12:37  | 应用程序扩展     |  | 4,646 K | (B |  |  |
| 1                                          | ] modification.ini                                       | 2019/12/27 20:37 | 配置设置       |  | 153 K   | B  |  |  |
|                                            | ] modify.ini                                             | 2013/11/29 14:36 | 配置设置       |  | 145 K   | В  |  |  |
|                                            | svcp71.dll                                               | 2003/3/19 12:14  | 应用程序扩展     |  | 488 K   | (B |  |  |
| 4                                          | svcp110.dll                                              | 2012/11/6 2:20   | 应用程序扩展     |  | 523 K   | (B |  |  |
| ter all all all all all all all all all al | svcp140.dll                                              | 2019/7/19 12:37  | 应用程序扩展     |  | 440 K   | B  |  |  |
| w.                                         | svcr71.dll                                               | 2003/2/21 20:42  | 应用程序扩展     |  | 340 K   | В  |  |  |
| W                                          | svcr110.dll                                              | 2012/11/6 2:20   | 应用程序扩展     |  | 855 K   | B  |  |  |
| 1                                          | NL.ini                                                   | 2010/4/1 17:38   | 配置设置       |  | 1 K     | В  |  |  |
|                                            | 🖉 pLabel.exe                                             | 2019/12/24 19:30 | 应用程序       |  | 2,588 K | B  |  |  |
|                                            | ] pLabel.ini                                             | 2021/6/15 14:39  | 配置设置       |  | 1 K     | B  |  |  |
|                                            | PreTolerance.txt                                         | 2021/6/15 14:30  | 文本文档       |  | 1 K     | B  |  |  |
|                                            |                                                          |                  |            |  |         |    |  |  |

1. Open the pLabel installation directory. Go to the ./bin/ directory. Find the modification.ini file.

## 2. The example of adding a custom modification

First, change the total number of modifications in the first line.

## For example:

"@NUMBER\_MODIFICATION=1609" to "@NUMBER\_MODIFICATION=1610"

Then, add self-defined modification by imitating previous modification to the end of the file.

For example: name1610=galactosylation[K] 1 galactosylation[K]=K NORMAL 178.047738 178.140000 0 O(1)Hex(1)

| 🧾 modification.ini - 记事本                                                                        |               |
|-------------------------------------------------------------------------------------------------|---------------|
| 文件(F) 编辑(E) 格式(O) 查看(V) 帮助(H)                                                                   |               |
| pyrophospho[T]=T NORMAL 159.932662 159.932662 1 176.935402 176.935402 name1607=sulfo+amino[Y] 1 | H(2)O(6)P(2 ^ |
| sulfo+amino[Y]=Y NORMAL 94.967714 94.967714 0 H(1)N(1)O(3)S(1)<br>name1608=thioacylPA[K] 1      |               |
| thioacylPA[K]=K NORMAL 159.035399 159.035399 0 H(9)C(6)N(1)O(2)S(1)<br>name1609=trifluoro[L] 1  |               |
| trifluoro[L]=L NORMAL 53.971735 53.971735 0 H(-3)F(3)                                           |               |
| name1610=galactosylation[K] 1<br>galactosylation[K]=K NORMAL 178.047738 178.140000 0 0(1)Hex(1) | -             |
| <                                                                                               | E. ▲          |

- R pLabel 2.4 MS/MS Labeling System F\EcoliN15\02N1403N15\MG1655\_3N15\_2N14\_01\_090731\_rep1\_01.RAW\_out\2015\_07\_31\_10\_23\_34\2015\_07\_31\_10\_23\_34\_pLabel\inputFlLE1.plai P 63 ? , Li OL. 00007 800 000 0077900 CIELP MG1655\_3N15\_2N14\_01\_090731\_rep1\_01.1462.1462.2 Seq: GSALINDKR Mod: 6,Deamidated[N] 5 5e+002 < 8-2+ > All 8 + 8 Modification 2 Relative Intensity (%) Modifica 8 N-term 1 2 3 4 5 6 7 8 9 8 4 Deamidated[N] 8 20 2 Can htd/Ns-... eth/su/ordet/n ipercondet/i iPercondet/i iPercondet/i iPercondet/i iPercondet/i iPercondet/i iPercondet/i iPercondet/i miTRAQB/ miTRAQB/ Main Info Ion Type Select Ion Mass Ion M/Z Deviation Statistics Normal/Cross-Link SEQ GSALINDKR Display Match Type 🛛 Highest 💌 CID/ETD Show Info Normal Precursor Info MH+ -974 523546 Peak Width CID Show Peak Mass () XLink Update Charge 2 O ETD Show Neutral Loss XL-Reagent 2 🔹 Mass Deviation[Da] -0.002971 Possible link Show AA Sequence Immonium Ions Reset SCRL Matched Intensity = 31.56% 🛃 pLabel 2.4 - MS/MS Labe liN15\02N1403N15\MG1655\_3N15\_2N14\_01\_090731\_rep1\_01.RAW\_out\2015\_07\_31\_10\_23\_34\2015\_07\_31\_10\_23\_34\_pLa ng System F:\E P ? 1 , di ti ti ti ti FALG 800 000 ۵L OPTIOD 00007 000 MG1655\_3N15\_2N14\_01\_090731\_rep1\_01.1462.1462.2 Seq: GSALINDKR Mod: 6, Deamidated[N] 5.5e+002 < 1<sup>2</sup> >All 8 + 8 Modification 20 Intensity (%) ۵۵ Modification # 0 1 8 N-te G Relative 8 9 Deamidated[N] 8 R C-term 10 8 10 Cancel OK 600 m/z Main Info Ion Type Select Ion Mass Ion M/Z Deviation Statistics SFD GSALINDKR Display Normal/Cross-Link SEQ GSALINDKR TOL 0.5 Da 🔹 Match Type Highest 💌 CID/ETD Show Info O Normal Precursor Info MH+ Threshold(%) 1.0 Peak Width 974 523546 Update CID Show Peak Mass XLink Mass Measurement Monoisotopic 

  Decimals Charge 2 C ETD Show Neutral Loss XL-Reagent. 2 • Mass Deviation(Da) -0.002971 Possible link Show AA Sequence MH+Deviation Da Immonium Ions Reset Matched Intensity = 31.56% SCRL
- 3. Save the file and reopen pLabel. You can add your modification on "K".

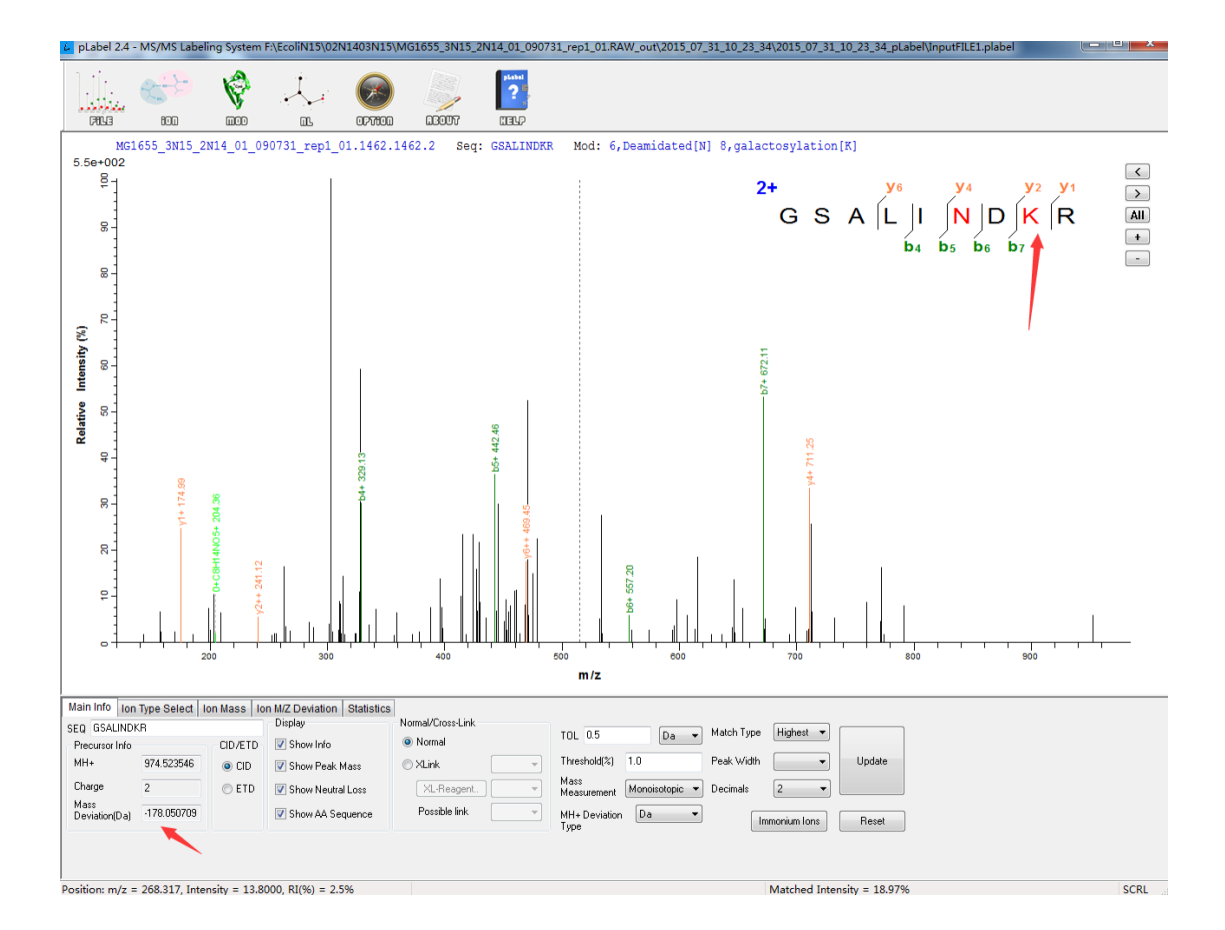

## NOTE:

- 1. Please remember to change the total number of modifications.
- 2. After saving the modification.ini file, you need to open the pLabel software again.

## BTW:

If you're a user of pFind or pLink, you can add custom modifications using the user interface provided by pConfig.exe. Then, copy the modification.ini file to pLabel installation ./bin/ directory. Or, use pLink's own pLabel software directly.

| Databases  | Modifications   | Quantificatio | ons Enzymes    | Amino Acids   Ele | ments    |             |        |   |
|------------|-----------------|---------------|----------------|-------------------|----------|-------------|--------|---|
| Search     |                 |               |                |                   |          |             |        |   |
| Name       |                 | Mass          | Composition    | Position          | Sites    | NeutralLoss | Common | - |
| Acetyl[An  | vN-term]        | 42.0105       | H(2)C(2)O(1)   | Peptide N-ter     | m ABCDEF |             | True   |   |
| Acetyl[K]  |                 | 42.010        | H(2)C(2)O(1)   | NORMAL            | к        |             | True   |   |
| Acetyl[Pro | oteinN-term]    | 42.010        | H(2)C(2)O(1)   | Protein N-ter     | m ABCDEF |             | True   |   |
| Amidated   | [AnyC-term]     | -0.9840       | H(1)N(1)O(-1)  | Peptide C-ter     | m ABCDEF |             | True   |   |
| Amidated   | [ProteinC-term] | -0.9840       | H(1)N(1)O(-1)  | Protein C-terr    | n ABCDEF |             | True   |   |
| Ammonia    | -loss[AnyN-term | C] -17.026    | H(-3)N(-1)     | Peptide N-ter     | m C      |             | True   |   |
| C+12[Any   | N-term]         | 12            | C(1)           | Peptide N-ter     | m ABCDEF |             | True   |   |
| Carbamid   | omethyl[AnyN-te | erm] 57.0214  | H(3)C(2)N(1)O  | (1) Peptide N-ter | m ABCDEF |             | True   |   |
| Carbamid   | omethyl[C]      | 57.0214       | H(3)C(2)N(1)O  | (1) NORMAL        | С        |             | True   |   |
| Carbamyl   | [AnyN-term]     | 43.0058       | H(1)C(1)N(1)O  | (1) Peptide N-ter | m ABCDEF |             | True   |   |
| Carbamyl   | [K]             | 43.0058       | H(1)C(1)N(1)O  | (1) NORMAL        | к        |             | True   |   |
| Carboxym   | ethyl[C]        | 58.0054       | H(2)C(2)O(2)   | NORMAL            | С        |             | True   |   |
| Cation_Na  | [AnyC-term]     | 21.9819       | H(-1)Na(1)     | Peptide C-ter     | m ABCDEF |             | True   |   |
| Cation_Na  | [D]             | 21.9819       | H(-1)Na(1)     | NORMAL            | D        |             | True   |   |
| Cation_Na  | 1[E]            | 21.9819       | H(-1)Na(1)     | NORMAL            | E        |             | True   |   |
| Deamidat   | ed[N]           | 0.9840        | H(-1)N(-1)O(1) | NORMAL            | N        |             | True   |   |
| Deamidat   | ed[Q]           | 0.9840        | H(-1)N(-1)O(1) | NORMAL            | Q        |             | True   |   |
| Dehydrate  | ed[AnyN-termC]  | -18.010       | H(-2)O(-1)     | Peptide N-ter     | m C      |             | True   |   |
| Dehydro[(  | <b>[</b> ]      | -1.0078       | H(-1)          | NORMAL            | С        |             | True   |   |
| DiDehydro  | o[C]            | -2.0156       | H(-2)          | NORMAL            | С        |             | True   |   |
| Dioxidatio | n[M]            | 31.9898       | O(2)           | NORMAL            | M        |             | True   |   |
|            |                 |               |                |                   |          |             |        |   |
|            | Add             |               |                | Delete            |          |             | Save   |   |

| Modification Information |              |      |  |  |
|--------------------------|--------------|------|--|--|
| Name:                    | Oxidation[M] |      |  |  |
| Composition:             | O(1)         | Edit |  |  |
| Mass:                    | 15.994915    |      |  |  |
| Position:                | Anywhere v   |      |  |  |
| Sites:                   | Μ            |      |  |  |
| Neutral Loss:            | 63.998285;   |      |  |  |
| Is Common:               | ✓ Common     |      |  |  |
|                          |              |      |  |  |

Apply